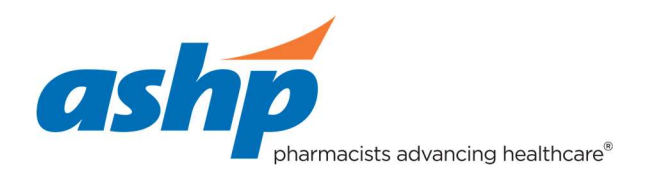

## Edit a Listing

**Important note before you start:** As we are using a job board technology for the program listing, there are certain instances where your listing will be referred to as a "job," not a residency.

## Instructions

- 1. Sign in to the <u>Programs Listing Home Page</u>. If you do not have an account, you do not have anything to edit and you should begin by creating a new account.
- 2. Click on "Manage Jobs"

## Residency Snowcase Program Listings

| Overview Pricing Post Jobs           | Candidates? Search Jobs and More Resume Search | Hello, Brad.<br><b>Your Account ▼</b> |  |  |  |  |  |
|--------------------------------------|------------------------------------------------|---------------------------------------|--|--|--|--|--|
| © Help                               |                                                |                                       |  |  |  |  |  |
| No Logo                              | ASHP CareerPharm                               |                                       |  |  |  |  |  |
| POST A JOB                           | MANAGE JOBS                                    | MANAGE ACCOUNT 🔻                      |  |  |  |  |  |
| 10<br>ACTIVE JOBS<br>View Statistics | O<br>PENDING JOBS                              | 0<br>INACTIVE JOBS                    |  |  |  |  |  |

3. Scroll to see the list of current positions being advertised. Next to the one you'd like to edit, click on the carrot to drop down a menu and select "Edit"

|                                          | ASHP CareerPhan                   | rm                         |            |                          |     |
|------------------------------------------|-----------------------------------|----------------------------|------------|--------------------------|-----|
| Active                                   | e Jobs - Posted By All Users      | ×                          |            |                          |     |
| Sear                                     | ch                                |                            |            |                          |     |
| 1 - 10 of 1                              | 0                                 |                            |            | × * <                    | >   |
| ACTION                                   | TITLE                             | LOCATION                   | POSTED -   | CLOSING J                | OBN |
| <b></b>                                  | PGY2 Cardiology                   | Minneapolis,<br>Minnesota  | 07/17/2018 | 12/14/2018               | *   |
| ~                                        | Community Pharmacy PGY1 - Holyoke | Holyoke,<br>Massachusetts  | 07/17/2018 | 12/14/2018               |     |
| ~                                        | PGY 1 Community Pharmacy          | Oklahoma City,<br>Oklahoma | 07/17/2018 | 12/14/2018               | -   |
| ~                                        | PGY2 Critical Care - Mayo Clinic  | Rochester,<br>Minnesota    | 07/17/2018 | 12/14/2018               |     |
| Active Search                            | Jobs   Posted By All Users        | Ŧ                          |            |                          |     |
| 1 - 10 of 10                             |                                   |                            |            | X & `                    | ~   |
| ACTION                                   | TITLE                             | LOCATION                   | POSTED 👻   | CLOSING                  | JOB |
| ^                                        | PGY2 Cardiology                   | Minneapolis,<br>Minnesota  | 07/17/2018 | 12/1 <mark>4/2018</mark> |     |
| EDIT<br>EXTEN<br>COPY<br>DEACT<br>VIEW ( | ID<br>TIVATE<br>ON WEBSITE        |                            |            |                          |     |
| ~                                        | Community Pharmacy PGY1 - Holyoke | Holyoke,<br>Massachusetts  | 07/17/2018 | 12/14/2018               | •   |
| ~                                        | PGY 1 Community Pharmacy          | Oklahoma City,<br>Oklahoma | 07/17/2018 | 12/14/2018               |     |
| ~                                        | PGY2 Critical Care - Mayo Clinic  | Rochester,<br>Minnesota    | 07/17/2018 | 12/14/2018               |     |
|                                          |                                   |                            |            |                          |     |

4. Edit the field(s) of your choosing, check "I Agree" and click on "Update Job"

| Enter a list of keywords that describe this position so residency seekers can search for your posting. Separate each entry with a con- |  |  |
|----------------------------------------------------------------------------------------------------|--|--|
| are forbidden by law:                                                                                                    |  |  |
| ful permanent residence in the U.S. as a condition of employment, unless<br>regulation, executive order, or government contract.       |  |  |
| th a job posting that discriminates on the basis of cilizenship status or national                                                     |  |  |
|                                                                                                    |  |  |
|                                                                                                    |  |  |
|                                                                                                    |  |  |
|                                                                                                    |  |  |
|                                                                                                    |  |  |
| ear on the job.                                                                                                    |  |  |
|                                                                                                    |  |  |
| -146                                                                                                    |  |  |

Your listing is now updated. It may take a few minutes or longer to update on the <u>http://residencyshowcase.ashp.org/jobs</u>live Residency Showcase listings page.